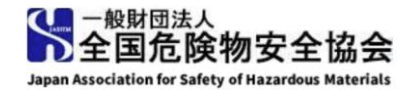

### オンライン保安講習

## 受講者用マニュアル

受講生の皆様に安心して受講していただくために、使用方法などについてまとめております。

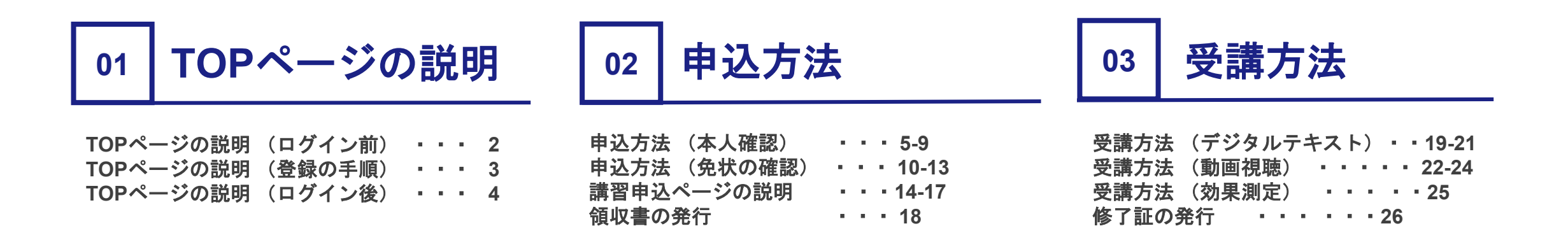

お問い合わせ先

e-ラーニングシステムサポートセンター

本事業は(一財)全国危険物安全協会より㈱Gakken LXが受託し、e-ラーニングサポートセンターとしてサイト運営を担当しております。 本件に関するご質問がございましたら、お気軽にお問い合わせください。 メールでのお問合せ先:<u>support-hoankousyu@gakkenlx.co.jp</u>

## 01 TOPページの説明 (ログイン前)

### 動作環境(動画視聴確認、カメラテスト) ページへの入り口です。 アカウント登録前に受講を予定している デバイスで必ずご確認ください。

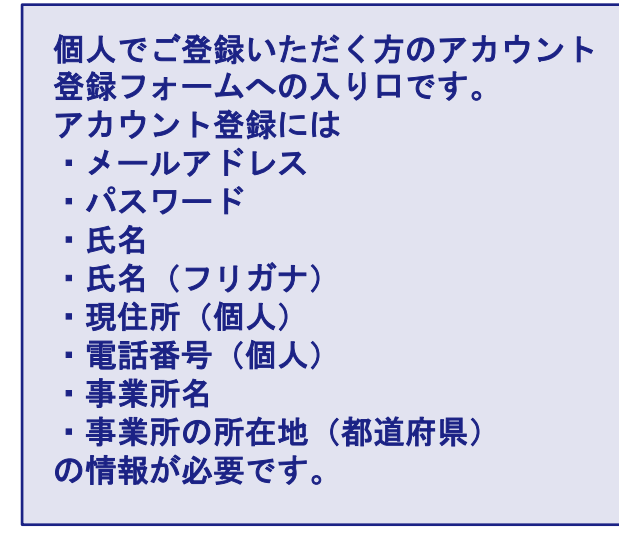

#### 1-88884A 全國危機物安全協会 講習概要です。登録前にご一読ください。 危険物取扱者保安講習 危険物取扱者保安講習について 危険物电极者保安講習とは、消防法第13条の23の規定に基づく危険物の电极作業の保安に関する講習で、3年に一度の受 講義務があります。現在「危険物取扱者免状」を所持し、現に危険物施設で危険物の取扱作業に従事している方は定められた 期間内に余陸物取扱者保安講習を受講しなければなりません。 全危協オンライン保安講習について 全国危険物安全協会では危険物取扱者保安講習を、講習動画及び学習システムを利用したe-ラーニングで開催します。受講の 申込から受講証明(修了証)の受領までオンラインで完結します。 受講開始日より30日間受講可能です。 ※学習システムが作動する環境の方のみ御受講が可能です。必ず単前に受講環境をご確認ください。 お申込みの流れをご確認ください。 Check! 受講の前に必ずご確認ください 「オンライン型講習】動作環境確認 お申込みの流れ (20) コンル。 ・ 社法専攻所編 ・ 一部編 から該当する講習を 選択してください。 クレジットカード 銀行振込 から混射できます。 管理者アカウント作成の入り口です。 ・パスワード ・電話若号 など ご受請者様ご本人の情報を フォームに沿ってごふた 個人の申し込みの場合はお手続きはご 不要です。 危険物取扱者保安講習 ■事業所での一括申し込みについて 5アカウント以上の一括複数申し込み、事業所内の担当者による代理申し込みはごちらからご登録ください。 アカウント登録に際してのご注意 管理機能付き アカウント登録にはメールアドレスが必須です。 事業所での一括(複数)申し込み また、同一メールアドレスで複数のアカウントを作 成することはできませんので、ご注意ください。

## 01 TOPページの説明(登録の手順)

### 1

「個人の申し込みはこちら」をクリックし、 受講者のメールアドレス、 パスワード等の登録を行います。

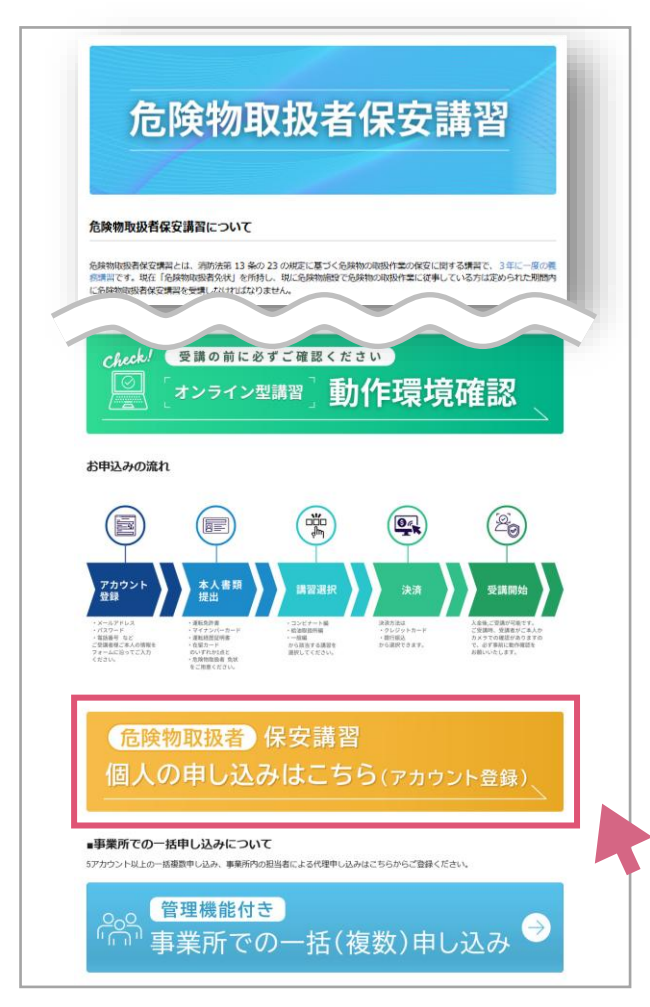

### 2

「メールアドレス」を入力後、 「メールアドレスで登録」を クリックしてください。

|     | A 全国总技物安全協会<br>metric factor to the share and a state |
|-----|-------------------------------------------------------|
|     | 新規登録                                                  |
|     | すでにアカウントをお持ちの方はこちら                                    |
| ×-1 | アドレス                                                  |
|     | メールアドレスで登録                                            |
|     |                                                       |

### 各項目を入力して 「アカウントを作成」 ボタンをクリックして ください。

3

アカウント登録が完了すると TOPページに戻ります。

※ ログイン時に利用する パスワードは6文字以上の 任意で設定できます。

※ \* が付いた項目は必須 項目です。必ず入力して ください。

| メールアドレス       パスワード       パスワード       * 氏名 ※危険物取扱者免状に記載された氏名       点検 太郎                | (する) カレマイださい。   |  |
|-----------------------------------------------------------------------------------------|-----------------|--|
| <ul> <li>パスワード</li> <li>パスワード</li> <li>* 氏名 ※危険物取扱者免状に記載された氏名</li> <li>点検 太郎</li> </ul> | (で)             |  |
| 10.00-ド<br>パスワード<br>* 氏名 ※危険物取扱者免状に記載された氏名<br>点検 太郎                                     | ©<br>►入力してください。 |  |
| パスワード<br>パスワード<br>* 氏名 ※危険物取扱者免状に記載された氏名<br>点検 太郎                                       | あ     カレてください。  |  |
| * 氏名 ※危険物取扱者免状に記載された氏名<br>点検 太郎                                                         | を入力してください。      |  |
| * 氏名 ※危険物取扱者免状に記載された氏名<br>点検 太郎                                                         | を人力してください。      |  |
|                                                                                         |                 |  |
|                                                                                         |                 |  |
| * EQ/7117+)                                                                             |                 |  |
| * 氏石(フラガブ)<br>                                                                          |                 |  |
| 姓と名の闇に半角スペースを入れてください。                                                                   |                 |  |
| * 郵便番号                                                                                  |                 |  |
| 0000000                                                                                 |                 |  |
| ハイフンは省略してください。                                                                          |                 |  |
| * 現住所(都道府県)                                                                             |                 |  |
| 選択                                                                                      | •               |  |
| 入力してください。                                                                               |                 |  |
| * 現住所(市区町村以下)                                                                           |                 |  |
|                                                                                         |                 |  |
| 15文子以上は人のフォームを使用してくたさい。                                                                 |                 |  |
| 祝住/川(建物石・即産留ち)                                                                          |                 |  |
|                                                                                         |                 |  |
| * 電話螢号(個人)                                                                              |                 |  |
| ハイフンは省際してください。                                                                          |                 |  |
| 東業所名                                                                                    |                 |  |
| gene //                                                                                 |                 |  |
| = 紫苏尔苏左册 (報道広目)                                                                         |                 |  |
| ●無用したののでは、「御道府県」                                                                        |                 |  |
| AG3 JI N                                                                                | Ţ               |  |

## 01 TOPページの説明 (ログイン後)

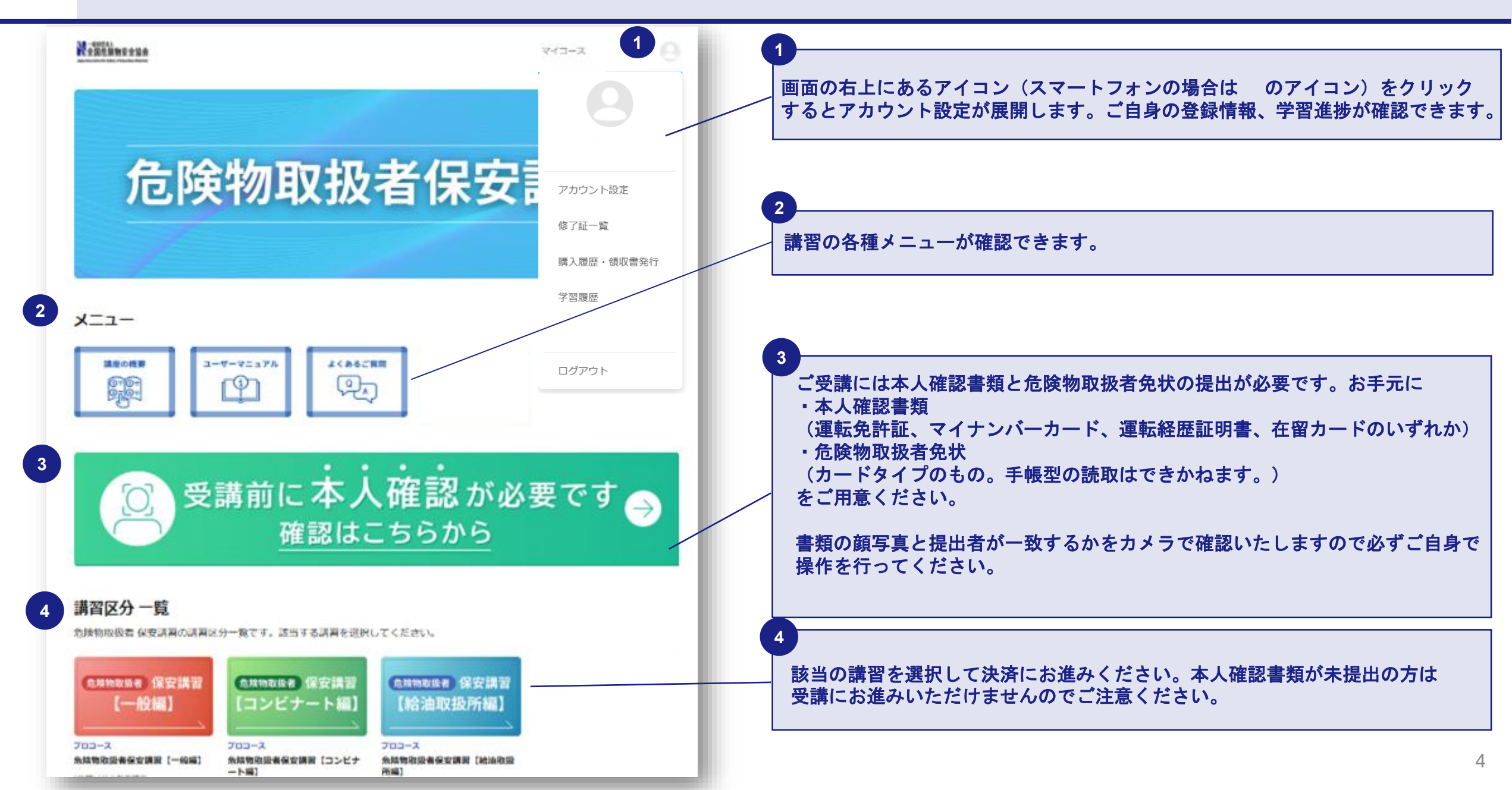

1 トップページの 「受講前に本人確認が必要です 確認はこちらから」 をクリックしてアカウント設定画面に移動します。

| 本人種語書類が未生地です。 (使識には本人種語書類の使出が必要です)<br>使出は <u>アカウント語定</u> から行ってください。 |                     |
|---------------------------------------------------------------------|---------------------|
| 危険物取扱者的                                                             | 呆安講習                |
|                                                                     |                     |
| 講習メニュー                                                              |                     |
|                                                                     |                     |
| (の) 受講前に本人確認                                                        | 忍が必要です <sub>会</sub> |

| 2 | アカウント設定の<br>本人確認書類 「本人確認書類を提出する」を<br>クリックします。 |  |
|---|-----------------------------------------------|--|
|   |                                               |  |

| トップ > アカウント設定 |                   |          |
|---------------|-------------------|----------|
| アカウント設定       |                   |          |
| プロフィール設定      |                   |          |
| * アカウント名      | and a             |          |
| ユーザー名         |                   | Sデフォルト ∨ |
| メールアドレス       |                   |          |
| パスワード         | ****** パスワードを変更する |          |
| 本人確認はこちらから    |                   |          |
| 本人確認書類        | 未提出本人確認書類を提出する    |          |
| 危険物取扱者免状      | 未提出 危険物取扱者免状を提出する |          |
| 言語            | 日本語               |          |
|               |                   |          |

3 二次元バーコードをスマートフォンで読み取り スマートフォンでの本人確認へ進みます。

| 利用規約<br>ブライバシーポリシー<br>と利用規約を最後までお読みになり、同意の上、本人確認にお進みください。                                                                                                    |
|----------------------------------------------------------------------------------------------------|
| クリィeKYC 利用規約<br>第1章 影問                                                                                                    |
| 第1条【目的】<br>本規約は、株式会社クリィ(以下「当社」といいます。)が提供するクリィeKYCサービス(以下「本サービス」といい、Webブラウザー版及びアプリ版の双方を含みます。)のご利用に関し当社と本サービスの利用者(以下「利用者」といいます。)との間に適用され、その権利義務や本サービスの利用条件を規定するものです。                                                                                                   |
| <ul> <li>第2条【本サービスの内容】</li> <li>1 本サービスには、以下のサービスが含まれます。</li> <li>①当社に利用者の本人確認の体験を受託した事業者(以下「委託事業者)といいます。)から利用者が本サービスを利用した本人確認を依頼され、利用者が本サービス上に利用者の個人情報を登録したうえで当社がその本人確認を行い、当該個人情報並びに本人確認の結果を当社が当該事業者に提供することで、利用者の本人確認の補助を当社が行うサービス(以下「本人確認代行サービス」といいます。)</li> </ul> |
| 利用規約に同意する                                                                                                    |
| PCでの本人確認はカメラの画質が低く撮影に失敗する可能性があります。そのため、<br>スマートフォンで下記QRロードを読み取り、木人確認を行ってください。                                                                                                    |
| PCで実行する場合は画面の指示に従って<br>認証を進めてください。                                                                                                    |

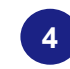

利用規約を確認のうえ『利用規約に同意する』に チェックをし、「次に進む」をクリックします。

#### 利用規約

プライバシーポリシーと利用規約を最後までお読み になり、同意の上、本人確認にお進みください。

#### クリィeKYC 利用規約

第1章 総則

#### 第1条【目的】

本規約は、株式会社クリィ(以下「当社」といい ます。)が提供するクリィeKYCサービス(以下 「本サービス」といい、Webブラウザー版及びア プリ版の双方を含みます。)のご利用に関し当社と 本サービスの利用者(以下「利用者」といいま す。)との間に適用され、その権利義務や本サービ スの利用条件を規定するものです。

- 1 利用者が自己情報登録サービスを利用する場合、当社は、利用者から個別の同意を取得したうえで、利用者から本人確認書類、利用者の風貌の画像情報、第3条第4項に定める動画情報その他、本人確認業務に必要な情報を取得して本人確認のために利用します。
- 2 利用者は、前項に定める当社による本人確認の 結果を利用者が任意に選択する第三者に対して 表示等することで、利用者が当該第三者に示す ことを希望する情報を確認済みのものとして示 すことができます。ただし、当社は利用者が表 示した本人確認の結果の真正について、第三者 に対し何ら保証するものではありません。
  3 利用者は、自己情報登録サービスを利用するに 当たり、利用者と前項により本人確認結果を表 示する第三者との間の契約その他利用条件を確 認し、これに同意しなければなりません。

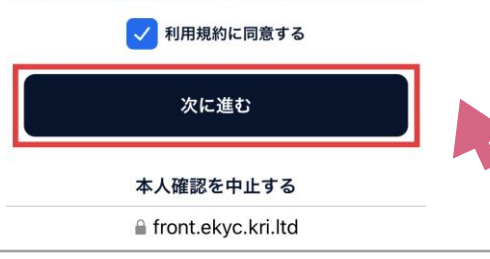

| 1 本人情報入力                                                    | 2 3 4<br>END 23-74-ND NAME                                                  |                                |
|-------------------------------------------------------------|-----------------------------------------------------------------------------|--------------------------------|
| 以下の情報な                                                      | を入力してください                                                                   |                                |
| 本人確認を行う株<br>です。 <b>本人確認書</b><br>じ <b>情報を入力して</b>            | 式会社クリィに提出する情報<br><b>類(※)に記載された内容と同</b><br>ください。                             |                                |
| ※本人確認書類:運輸<br>運転経歴証明書、在管                                    | 転免許証、マイナンバーカード、<br>留カード                                                     |                                |
| ŧ                                                           | 名                                                                           |                                |
| セイ                                                          | *1                                                                          |                                |
| 主年月日(半角数字84                                                 | HT)                                                                         |                                |
| 例:19950608                                                  |                                                                             |                                |
| 部便番号                                                        |                                                                             |                                |
|                                                             | ※数字7桁で入力                                                                    | ※確認書類と異なると本人確認<br>ができませんので、住所等 |
| 郎道府県                                                        | 市区町村                                                                        | (丁目、番地、号、マンション                 |
|                                                             | ٥                                                                           | 名)正確に入力してください。                 |
| 町域・番地以下                                                     |                                                                             |                                |
| 生所は丁目やマンシ:<br>同一の表記で入力しつ<br>例:一丁目1番1号、<br>相手への提供<br>相手には以下の | ョン名も含めて提出する身分証と<br>てください。<br>〇〇マンション101号室、など)<br><b>装備報</b><br>情報のみが提供され、これ |                                |
| 以外の情報は利<br>て開示されるこ                                          | 用規約に定める場合を除い<br>とはありません。                                                    |                                |
| 氏名                                                          |                                                                             |                                |
| フリガナ                                                        |                                                                             |                                |
| 生年月日                                                        | 1974#10.819<br>D                                                            |                                |
| 住所(市区町村                                                     | la.                                                                         | 1                              |
| で)                                                          |                                                                             |                                |

送信

### 6 身分証を選択します。

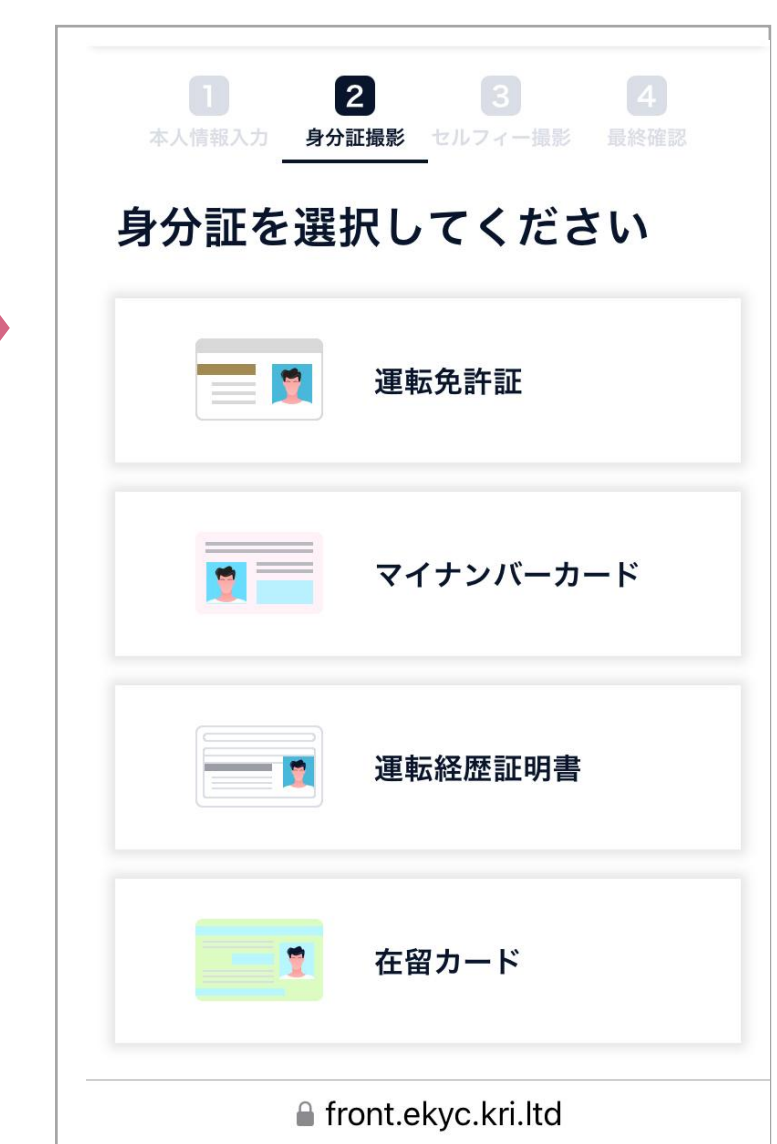

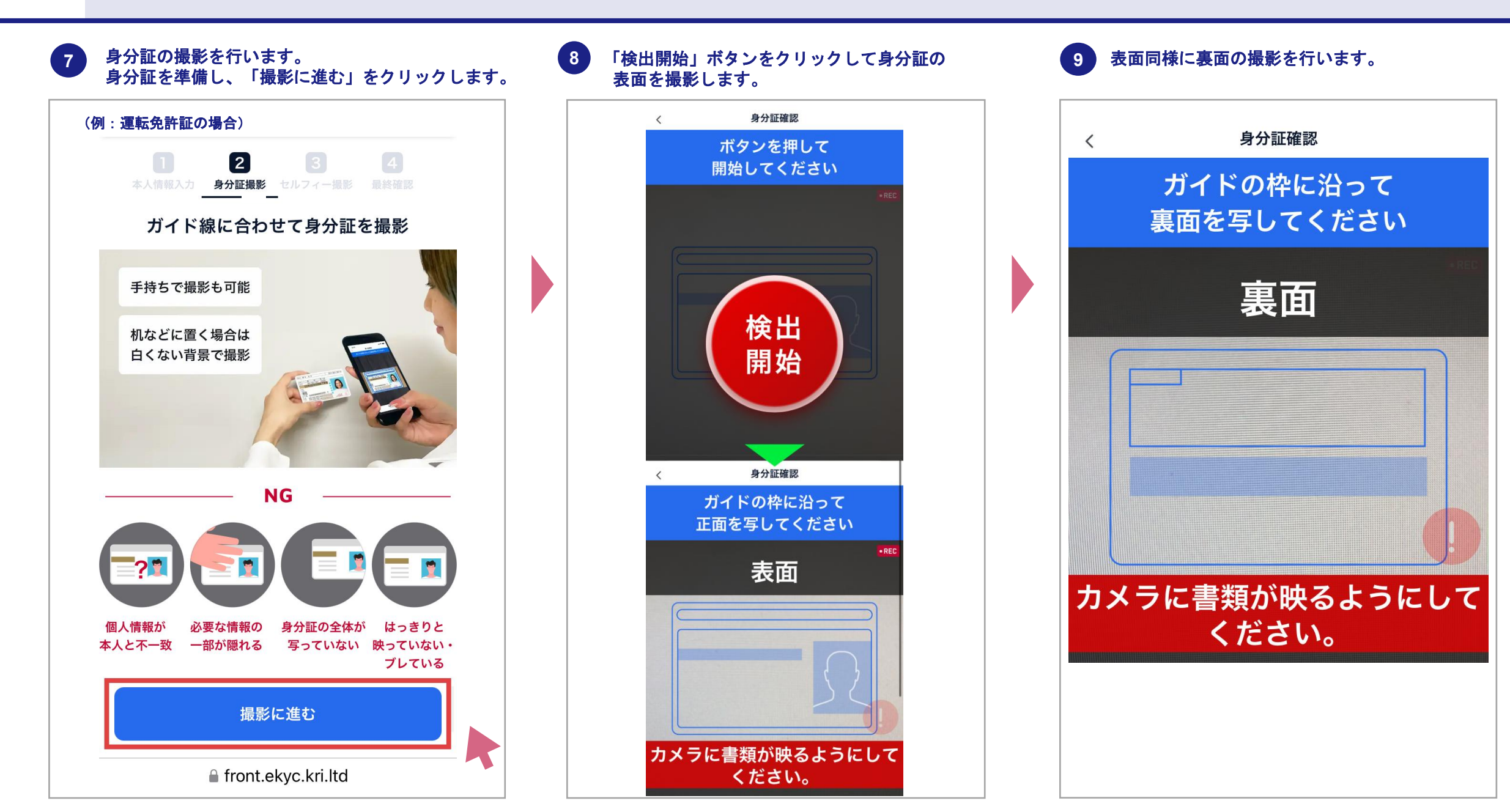

7

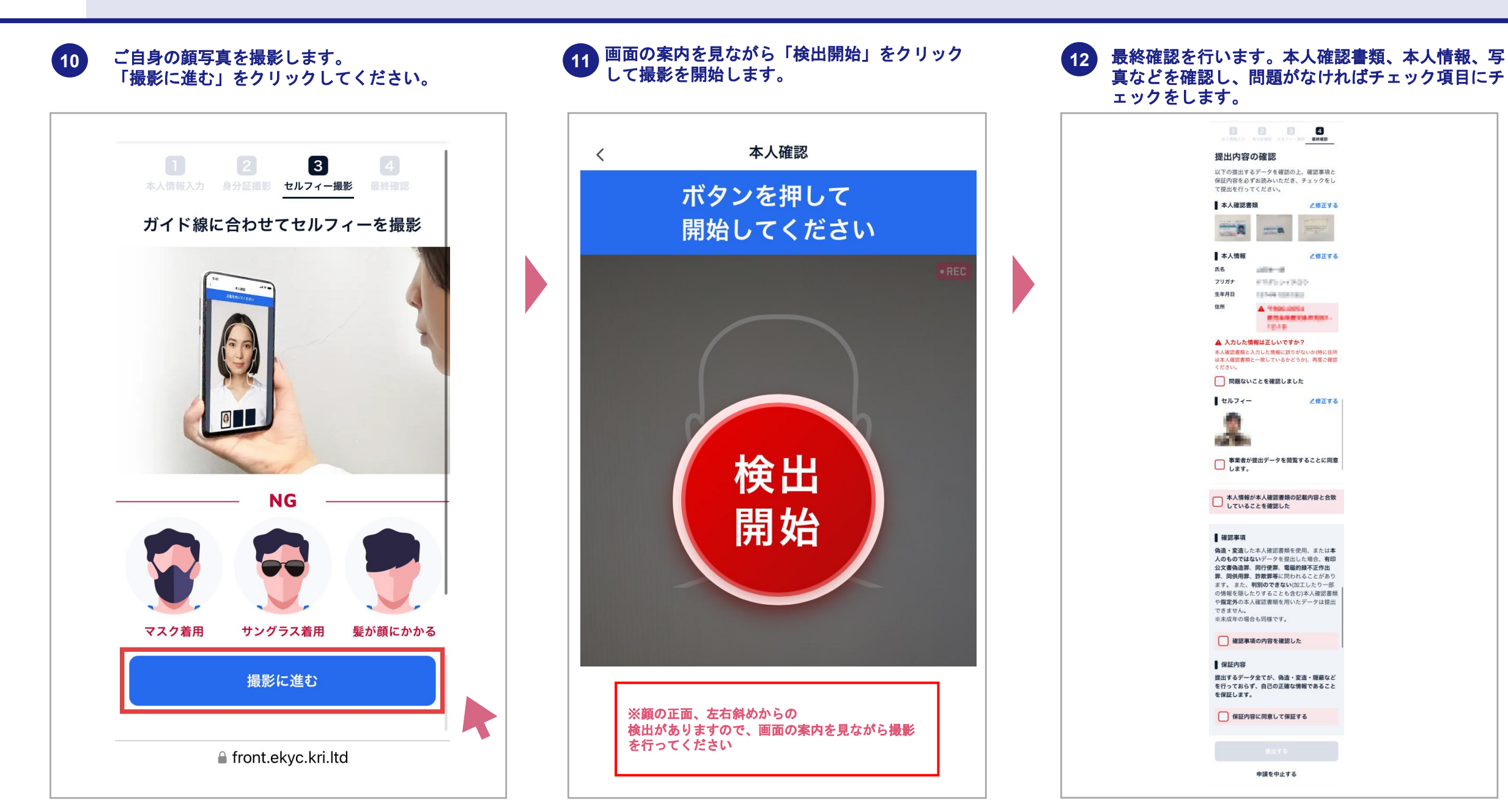

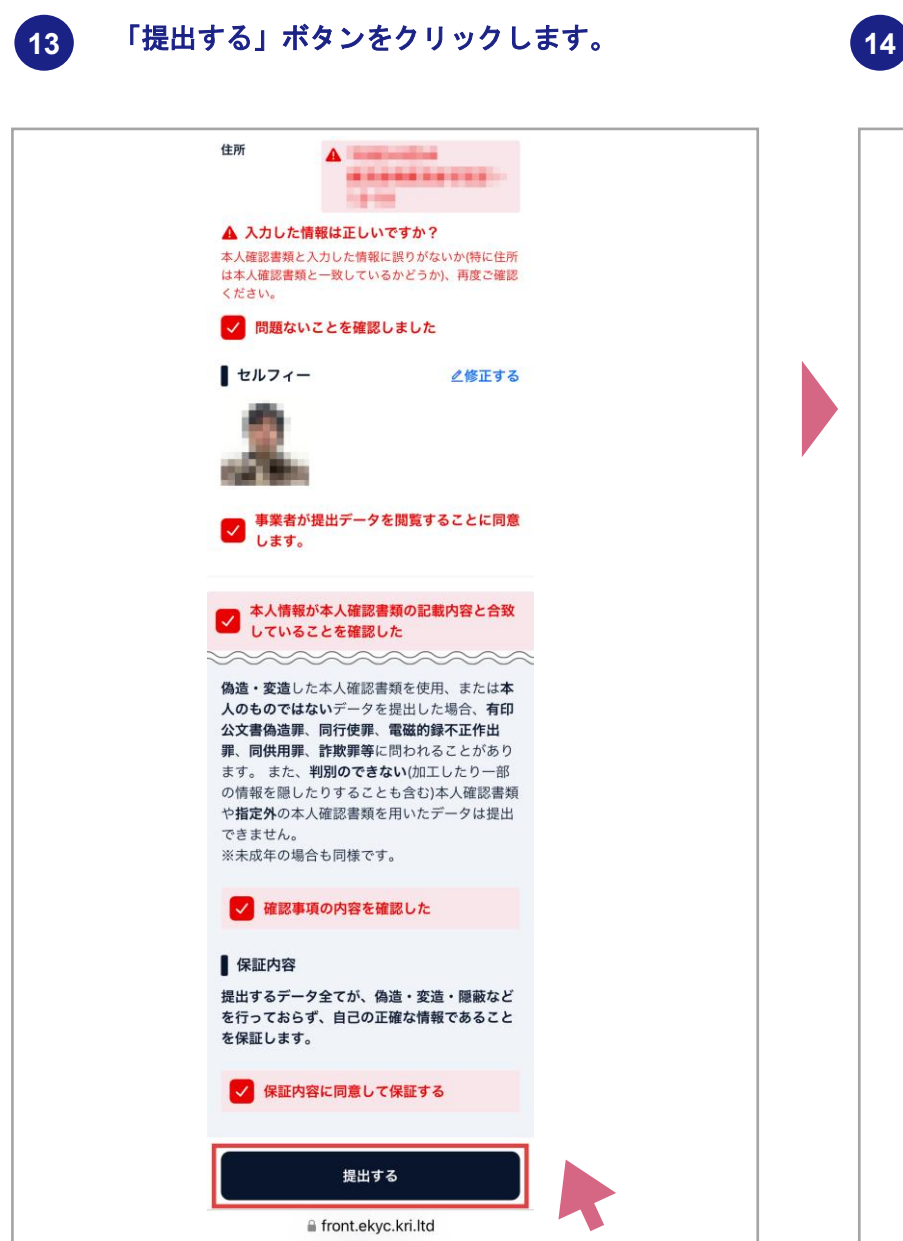

# 「本人確認が完了しました」と表示されて完了で す。「元のサイトに戻る」で本人確認書類『提出 済み』の確認を行います。 (◇) 本人確認が完了しました 2024/日付、時刻が表示されます A 情報提供先:株式会社Gakken LX 生年月日 住所 And the second second 番号を表示 元のサイトに戻る front.ekyc.kri.ltd

15 本人確認書類が『提出済み』と表示されていれば、 本人確認が正常に完了しています。 『提出済み(審査NG)』と表示されていた際は再 提出をお願いします。

| ×ブ > 7カウント設定<br>プロフィール設定<br>* アカウント名<br>氏名<br>メールアドレス<br>を保したメールアドレスは第三者には公表されません<br>パスワード<br>************************************  |
|----------------------------------------------------------------------------------------------------|
| <b>アカウント設定</b><br><sup>3</sup> ロフィール設定<br>* 7カウント名<br>氏名<br>メールアドレス<br>登録したメールアドレスは第三者には公表されません<br>パスワード<br>パスワード<br>パスワード<br>パスワード |
| プロフィール設定<br>* アカウント名 ■ * アカウント名 ■ * アカウント名 ■ * アカウント名 ■ * アカウント名 ■ * * * * * * * * * * * * * * * * * *                              |
| * アカウント名<br>氏名<br>メールアドレス<br>登録したメールアドレスは第三者には公表されません<br>パスワード パスワード パスワードを変更する                                                     |
| 氏名<br>メールアドレス (10) (10) (10) (10) (10) (10) (10) (10)                                                                               |
| メールアドレス<br>全球したメールアドレスは第三者には公表されません<br>パスワード<br>パスワードを変更する                                                                          |
| 登録したメールアドレスは第三者には公表されません<br>パスワード パスワードを変更する                                                                                        |
|                                                                                                    |
|                                                                                                    |
| 本人種影響類 ダ徒山済み<br>危険物取扱者免状を提出する                                                                                                    |
| 言語 日本語 🗸                                                                                                    |
| 領収書苑名 様 く                                                                                                    |
| RHIZ                                                                                                    |

1

ログイン後にユーザーメニューから 「アカウント設定」ボタンをクリックしてください。

| No second the second second se |                               |
|----------------------------------------------------------------------------------------------------|-------------------------------|
| 危険物取扱者保安調                                                                                                    | アカウント設定<br>修了証一覧<br>購入履歴・領収書発 |
| 諸習メニュー                                                                                                    | 学習課歴                          |
|                                                                                                    |                               |
|                                                                                                    |                               |

| 2 | アカウント設定 | きの              |
|---|---------|-----------------|
| 6 | 本人確認書類  | 「危険物取扱者免状を提出する」 |
|   | をクリックしま | きす。             |

| -<br>動設<br>全国<br>合<br>校<br>物<br>安<br>全<br>協会<br>本<br>国<br>合<br>校<br>物<br>安<br>全<br>協会<br>本<br>国<br>合<br>校<br>物<br>安<br>全<br>協会 |                          |           |
|----------------------------------------------------------------------------------------------------|--------------------------|-----------|
| トップ > アカウント設定                                                                                                    |                          |           |
| アカウント設定                                                                                                    |                          |           |
| プロフィール設定                                                                                                    |                          |           |
| * アカウント名                                                                                                    | and a                    |           |
| ユーザー名                                                                                                    |                          | Sデフォルト ∨  |
| メールアドレス                                                                                                    |                          | 回確認メールを送信 |
| パスワード                                                                                                    | 登録したメールアドレスは第二者には公表されません |           |
| 本人確認はこちらから                                                                                                    |                          |           |
| 本人確認書類                                                                                                    | 未提出本人確認書類を提出する           |           |
| 危険物取扱者免状                                                                                                    | 未提出 危険物取扱者免状を提出する        |           |
| 言語                                                                                                    | 日本語                      |           |
| 領収書宛名                                                                                                    | 様 >                      |           |
|                                                                                                    | 保存する                     |           |

3 数秒でスマートフォン撮影の画面に切り替わりますので、スマートフォンでQRコードを読み取ります。

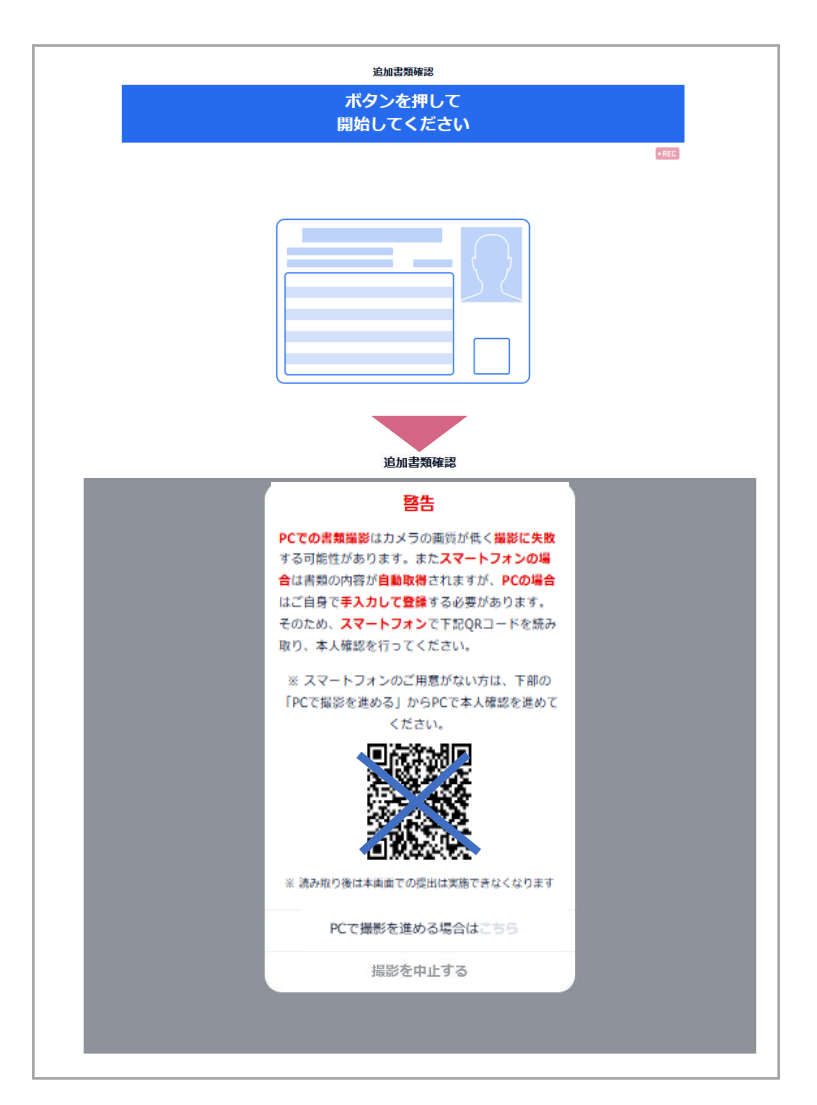

# 02 申込方法(免状の確認)

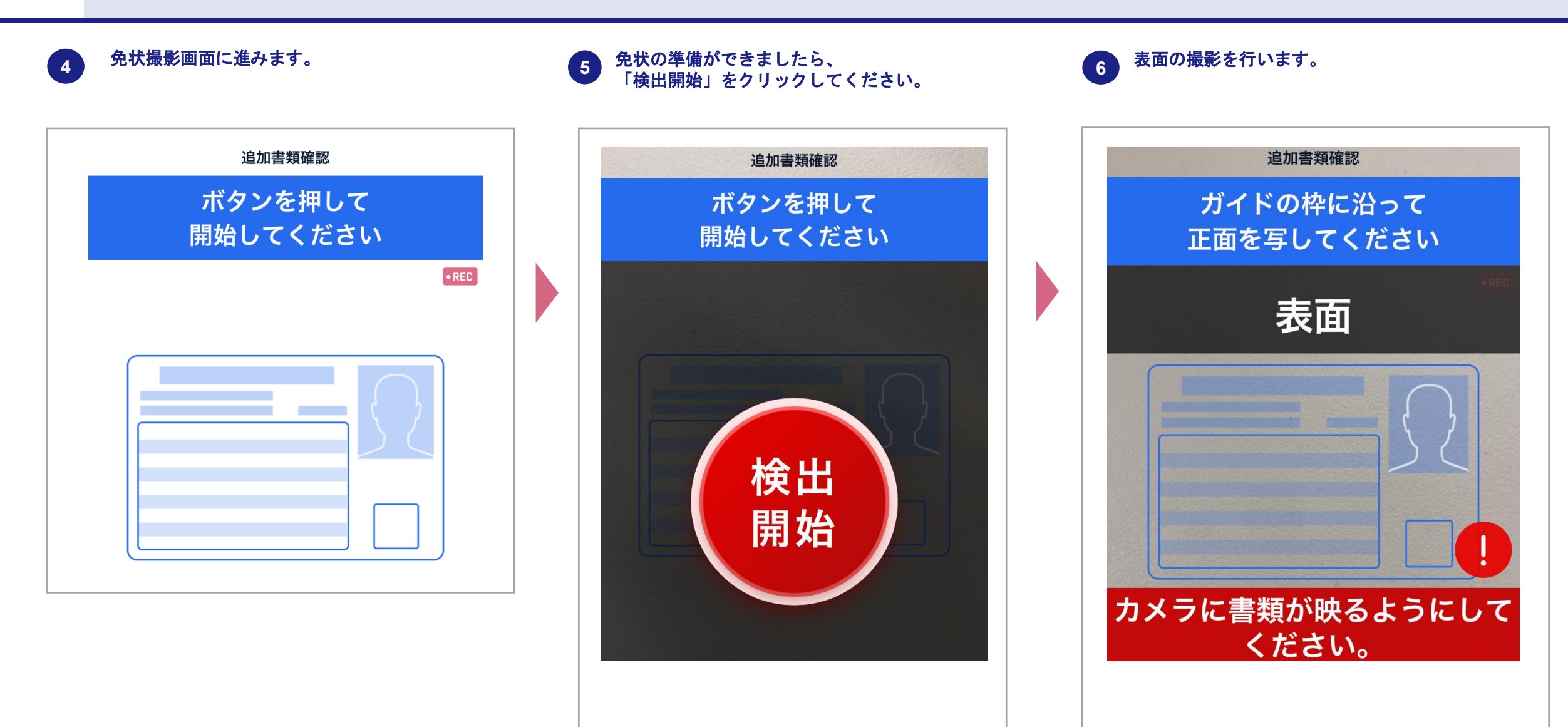

# 02 申込方法(免状の確認)

裏面の撮影を行います。

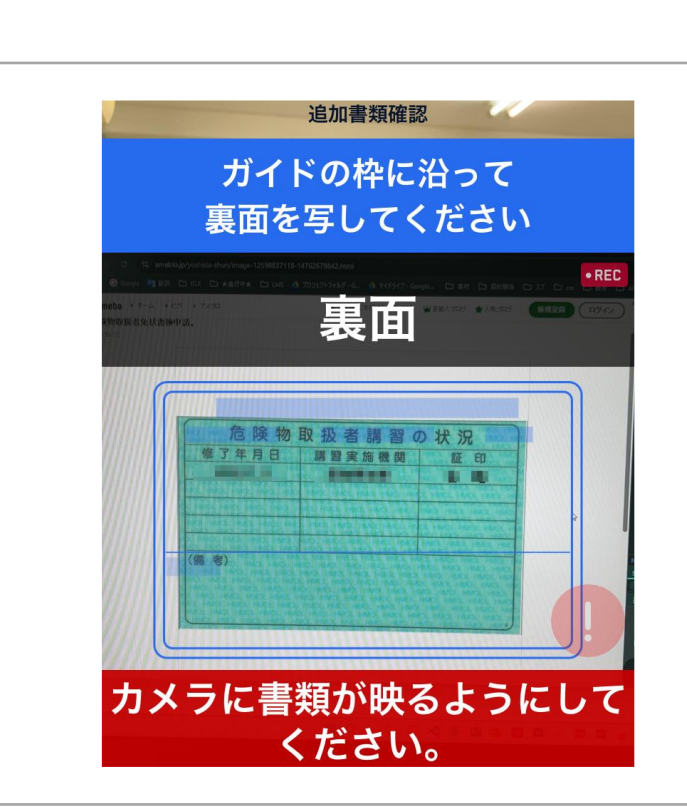

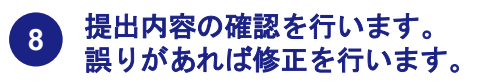

### 提出内容の確認

以下の提出するデータを確認の上、確認事項と 保証内容を必ずお読みいただき、チェックをし て提出を行ってください。

#### 

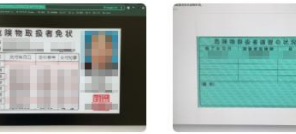

た険物取扱者免状の情報の確認

全ての情報が正しいかご確認ください

市枠 タップして編集できます。

緑枠 編集済みの枠は緑になります。

赤枠 修正が必要な箇所です。タップして修正してください。

+ タップして新規入力できます。

た 降物取扱者免状

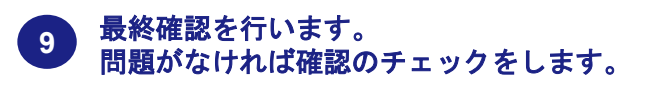

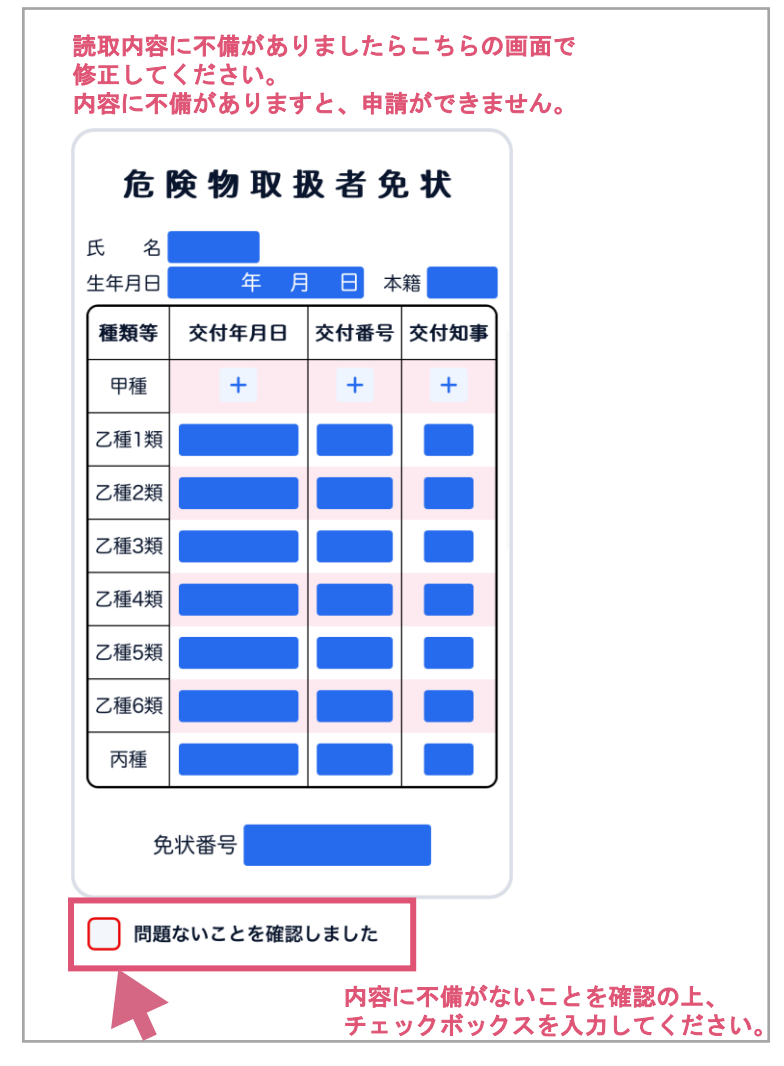

# 02 申込方法(免状の確認)

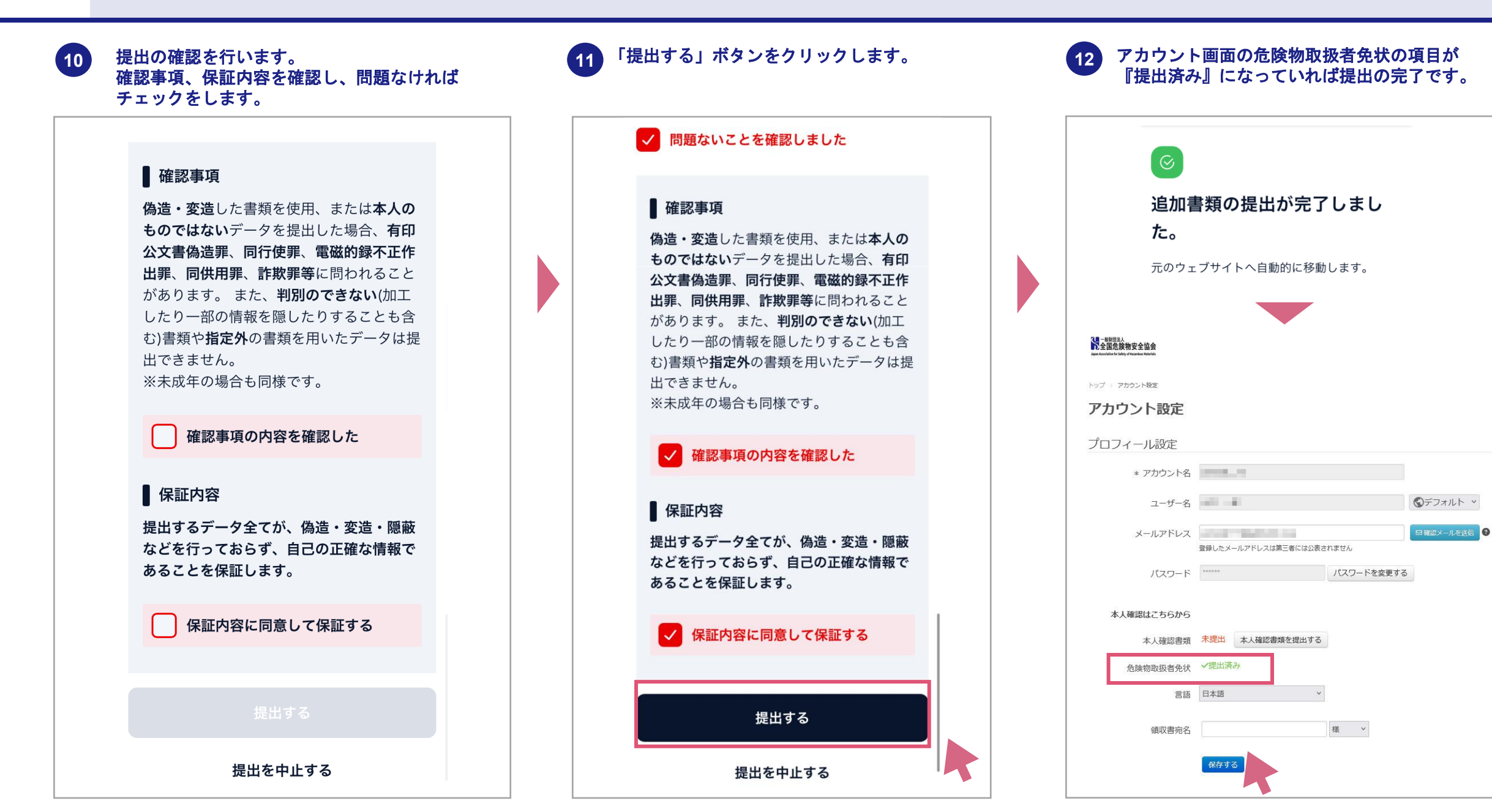

### 講習申込ページ (ログイン後ページ)

1 受講する講習をクリックしてください。

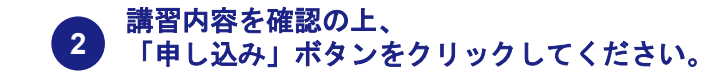

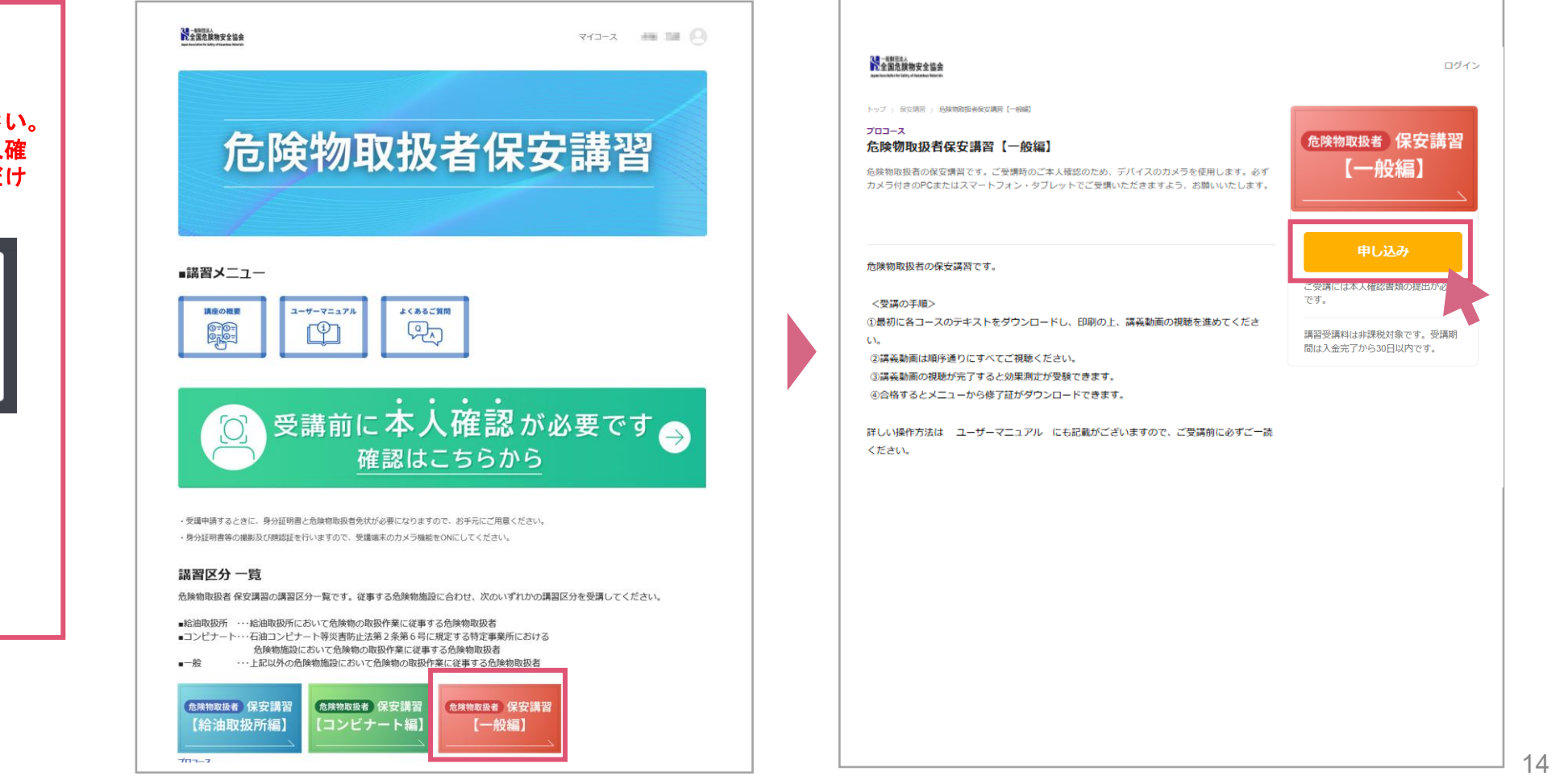

決済前に必ず本人確認を完了してください。 本人確認が未完了だと下記のように本人確 認を促す案内がでて決済にお進みいただけ ません。

Ω

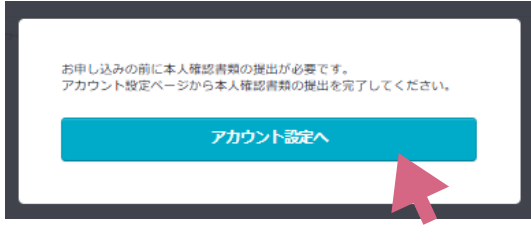

※ [アカウント設定へ] から 本人認証に進めます

## 02 講習申込ページの説明 (講習申込・決済)

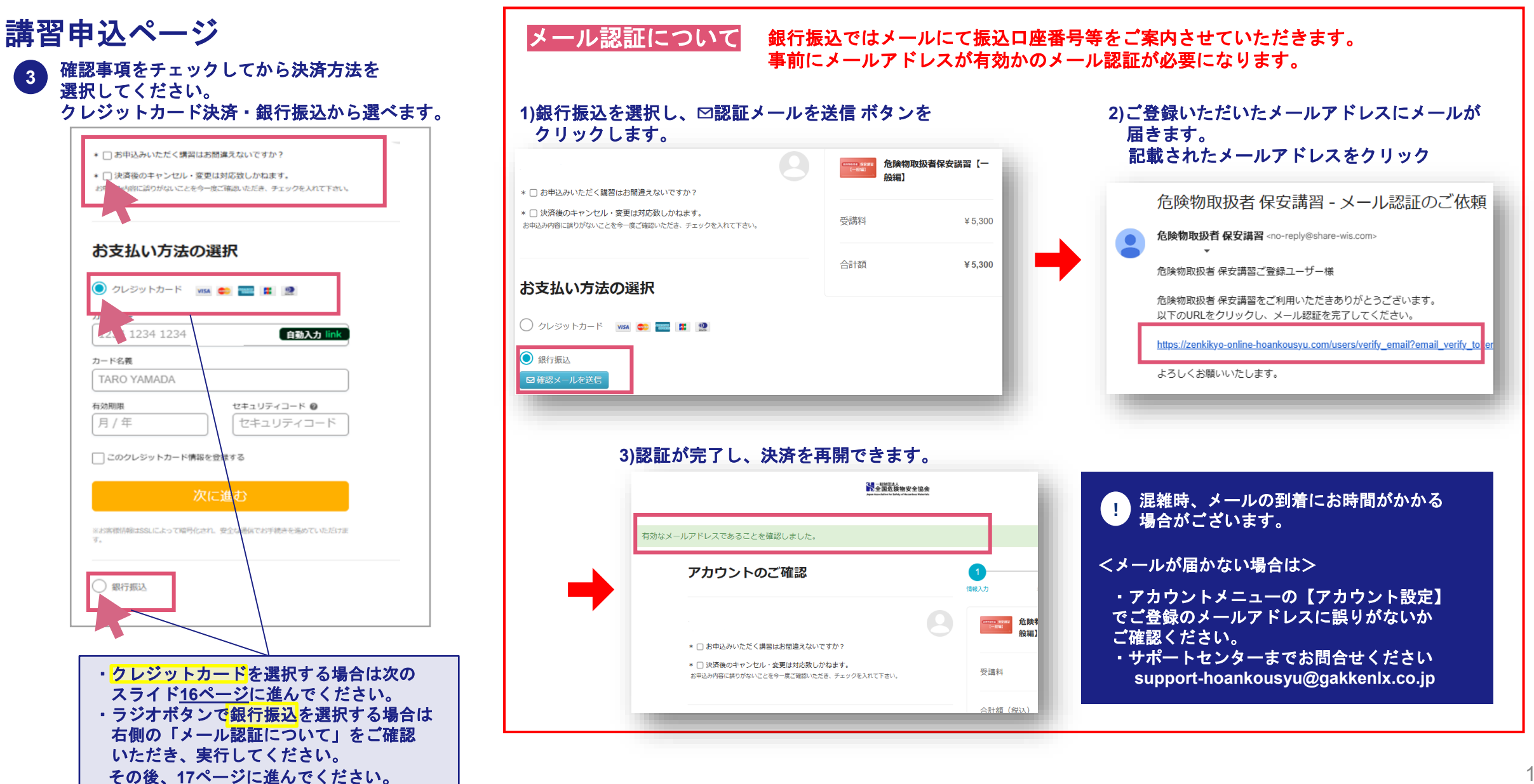

## 02 講習申込ページの説明 (講習申込・決済)

### クレジット決済

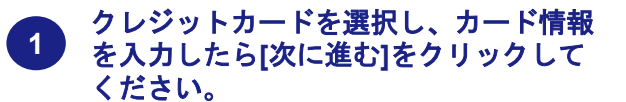

| ● クレジットカード     | VISA 😂 💷 💷 👰          |
|----------------|-----------------------|
| カード番号          |                       |
| 1234 1234 1234 | 1234 <b>自動入力 link</b> |
| カード名義          |                       |
| TARO YAMADA    |                       |
| 有効期限           | セキュリティコード 🛛           |
| 日/任            | セキュリティコード             |

※お客様信報はSSLによって暗号化され、安全な通信でお手続きを進めていただけます。

#### 今一度ご購入内容にお間違えがないことを確認 いただき、注文を確定してください。

| 全部的主要在協会                                                |                                 |
|---------------------------------------------------------|---------------------------------|
| <b>4</b> . <b>₹</b> 6                                   | 00                              |
| お支払い方法のご確認                                              | 1960.3.3 Refers: RAST           |
| クレジットカード max<br>millistonWaterでに、ご購入いただいたコースをご愛想いただけます。 | ▲ 合族物取扱者保安調習【一<br>(****)<br>般補】 |
| アカウントのご確認                                               | 受講科                             |
|                                                         | 合計額                             |
|                                                         | 決済後、30日間受講が可能です。                |
| 注文を確定する                                                 |                                 |
| ※お金料香粉は59 によって接口化され、安全な落屋でお手続きを進めていただけます。               |                                 |

### クレジット決済に際してのご注意

※カード種別によっては、このあとカードのサイトへ 遷移し、クレジットカードのパスワード入力を 求められることがあります。

※ クレジットカードが利用できない場合は クレジットカード会社へお問い合わせください。

※入金完了から30日間受講できます。

※ お支払い頂いた受講手数料は、返金いたしません。 ご注文内容に誤りがないか、今一度ご確認の上 決済にお進みいただきますよう、お願い申し上げます。

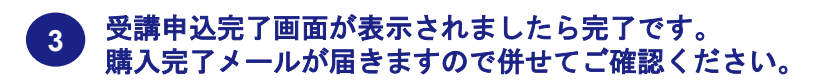

|                                                                   | 信報入力         | 最終痛認                     | 赐入完了       |
|-------------------------------------------------------------------|--------------|--------------------------|------------|
| この度はご購入いただきありがとうございました。<br>第四のメールをありがとうございました。                    |              |                          |            |
| 8800メールと<br>7度にお送りてきてい。<br>2度はない。<br>2度しいただいたコースはマイコースから受講いただけます。 | ご受講に<br>です。  | は本人確認書類の提                | 出が必要       |
| ● 1808年 (82月日) 合除物取扱者保安諾習【一般2編】                                   | 講習受講<br>間は入金 | 料は非課税対象です。<br>完了から30日以内で | 。受講期<br>す。 |
| 015のレクチャーを完了しました                                                  |              |                          |            |
| さらにコースを探す                                                         |              |                          |            |

# !

本事業は(一財)全国危険物安全協会より㈱Gakken LXが 受託し、サイト運営を担当しております。決済事業者名、 振込先口座名はGakken LXとなりますのであらかじめ ご承知おきくださいますよう、お願い申し上げます。

## 02 講習申込ページの説明 (講習申込・決済)

### 銀行振込

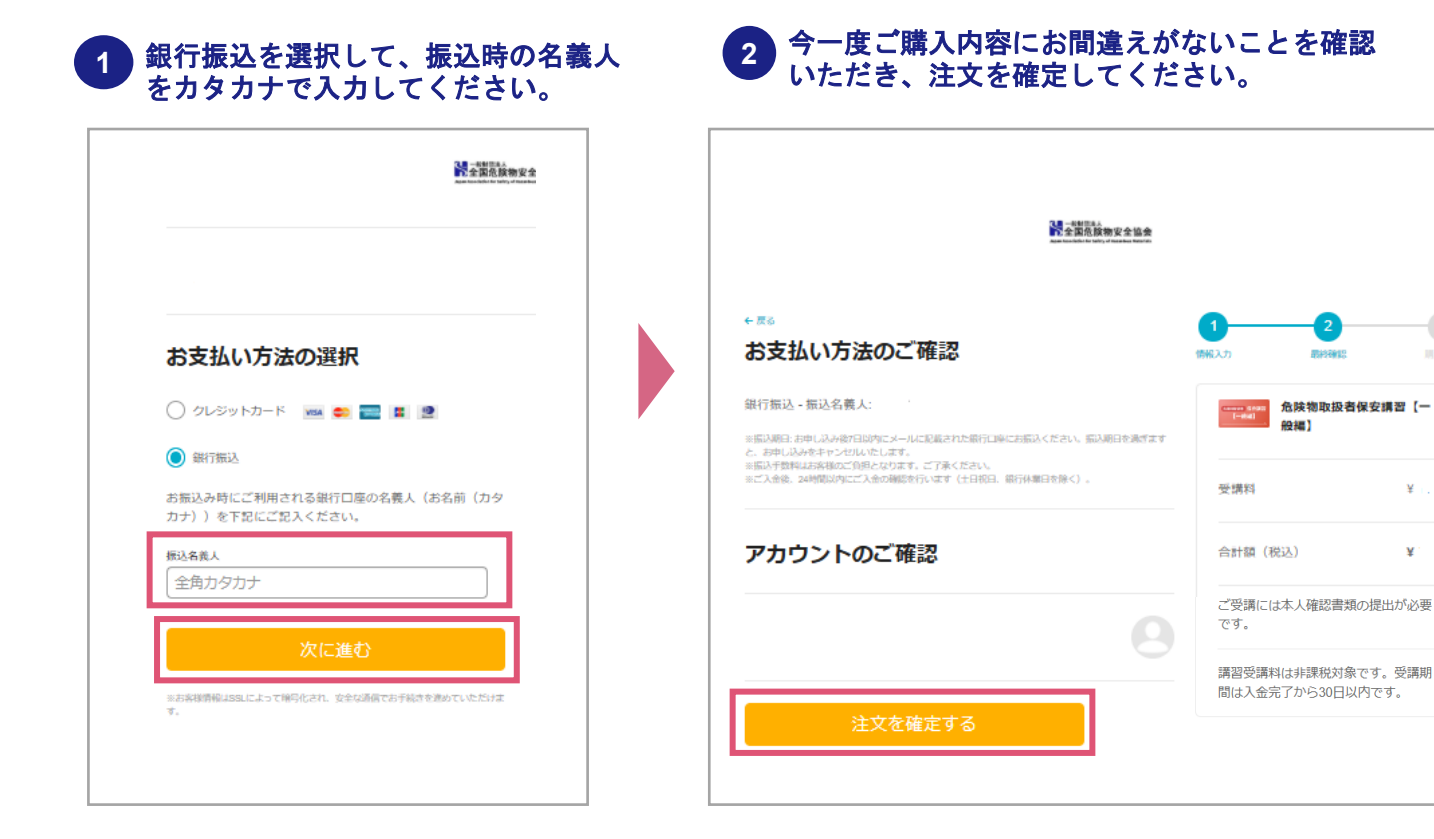

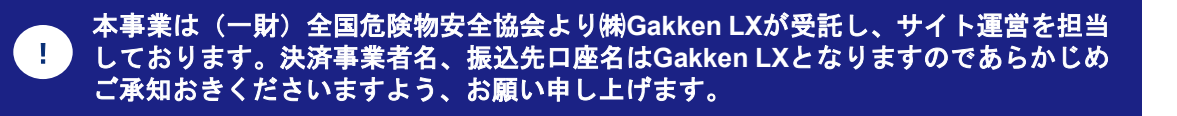

#### 受講申込完了画面が表示されましたら完了です。 振込のご案内メールが届きますので併せてご確認ください。 3

| は本人確認書類の提出が必要                      |
|------------------------------------|
| ー<br>料は非課税対象です。受講期<br>記了から30日以内です。 |
|                                    |
|                                    |
|                                    |

¥

¥

| 銀行振込に際してのご注意                                                    |
|-----------------------------------------------------------------|
| ※振込に関するご案内は別途メールにてお送りいたします。                                     |
| 発信元: <u>決済サービス送信専用アドレスsystem@p01.mul-pay.com</u><br>件名:「振込のご案内」 |
| ※ 銀行振込は申込日から <u>7日以内</u> のお支払いをお願いいたします。                        |
| ※入金後、入金完了から30日間受講できます。                                          |

# 02 領収書の発行

### 領収書の発行

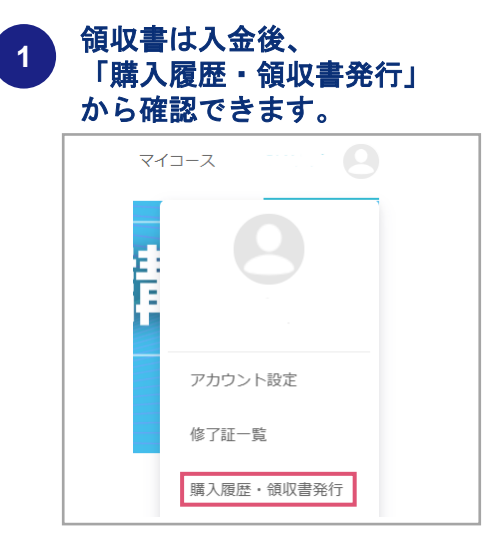

### 2 発行したい講習の「領収書」を選択します。

| j | トップ > 第入医歴<br>購入履歴              |                 |            |    |          |                            |
|---|---------------------------------|-----------------|------------|----|----------|----------------------------|
|   |                                 |                 | 購入日        | 金額 | お支払い方法   |                            |
|   | <sup>危快的取扱者</sup> 保安講習<br>【一般編】 | 危険物取扱者保安講習【一般編】 | 2024年8月16日 |    | クレジットカード | 受講期限:<br>2024年8月30日<br>領収書 |
|   |                                 |                 |            |    |          |                            |

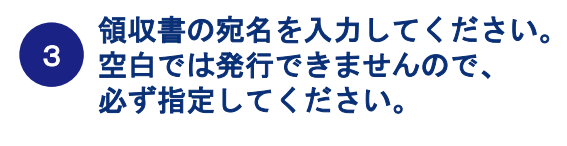

| -22.24           | 領収書発行                      | 行               |  |
|------------------|----------------------------|-----------------|--|
| 領収書宛名            |                            | 8               |  |
| 領収書に表注<br>発行後は変引 | Rする宛名を入力してく<br>厄ができませんので注意 | ださい。<br>してください。 |  |
| 8                | 領収書を発行す                    | 5               |  |

#### ④ 領収書が表示されますので、印刷または PDFダウンロードを実施してください。

| 領収書                       |   |              |                    |                                                                     |  |
|---------------------------|---|--------------|--------------------|---------------------------------------------------------------------|--|
|                           |   |              |                    | 编句書10                                                               |  |
| GaldeenLX<br>但し: 講習受講門として | 4 |              | 発<br>お<br>一般<br>東羽 | 行日:<br>麦払い方法: クレジットカード<br>時間通え 全国政務物安全協会<br>活剤退洗!月2丁目9番16号 日本海防会線8階 |  |
|                           |   |              |                    |                                                                     |  |
|                           |   | 日付           | <b>聚星</b>          | <b>価格</b>                                                           |  |
| LIXISTERGHI 74LUE         |   | 2024++9/32/日 | 合計                 | <ul> <li>■ 100</li> <li>¥ 100 (時間表記)</li> </ul>                     |  |

## 03 受講方法(動画視聴)

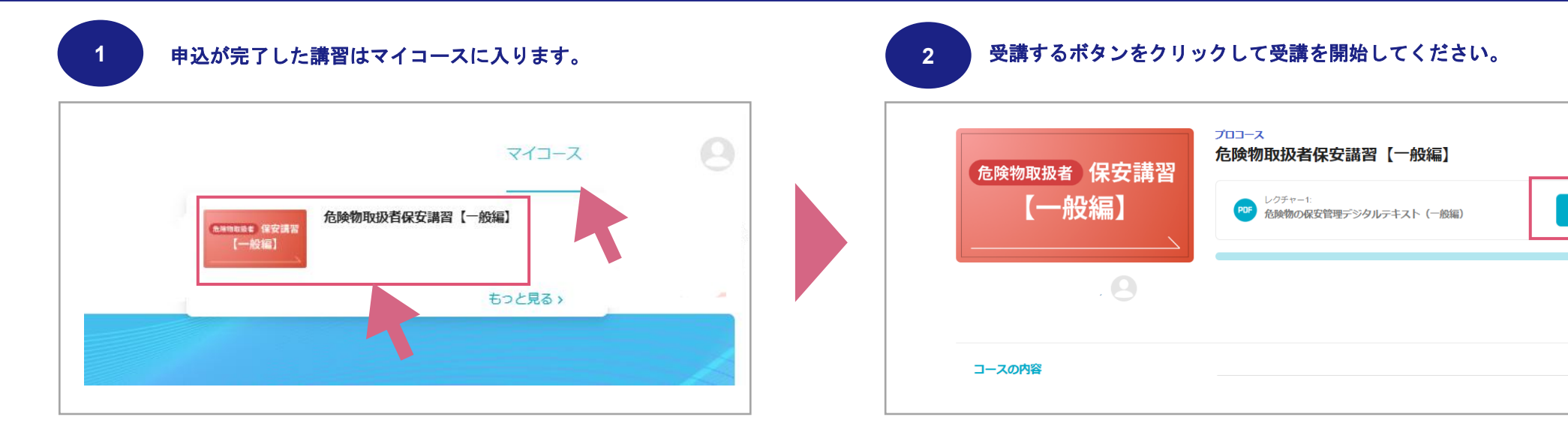

| ※モバイル | での受講時について          |             |                            |
|-------|--------------------|-------------|----------------------------|
| 画面右上の | 🕘 アイコンからお進みいただけます。 |             |                            |
|       |                    | ·           | N.T.S. Hardes              |
|       |                    |             | マイコースを検索                   |
|       | <b>危</b> 降物取扱者保安講習 |             | 学習中のコース                    |
|       |                    | アガリント設定<br> | ● 危険物取扱者保安講習【一般編】<br>【一般編】 |
|       |                    |             | 0/17のレクチャーを完了しました          |

受講する

0/17のレクチャーを完了しまし

合計 3時間58分

## 03 受講方法 (デジタルテキスト)

### 講習の受講方法

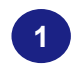

マークがついたレクチャーではデジタルテキスト がPDFファイルとしてダウンロードできます。 レクチャーのタイトルを選択します。

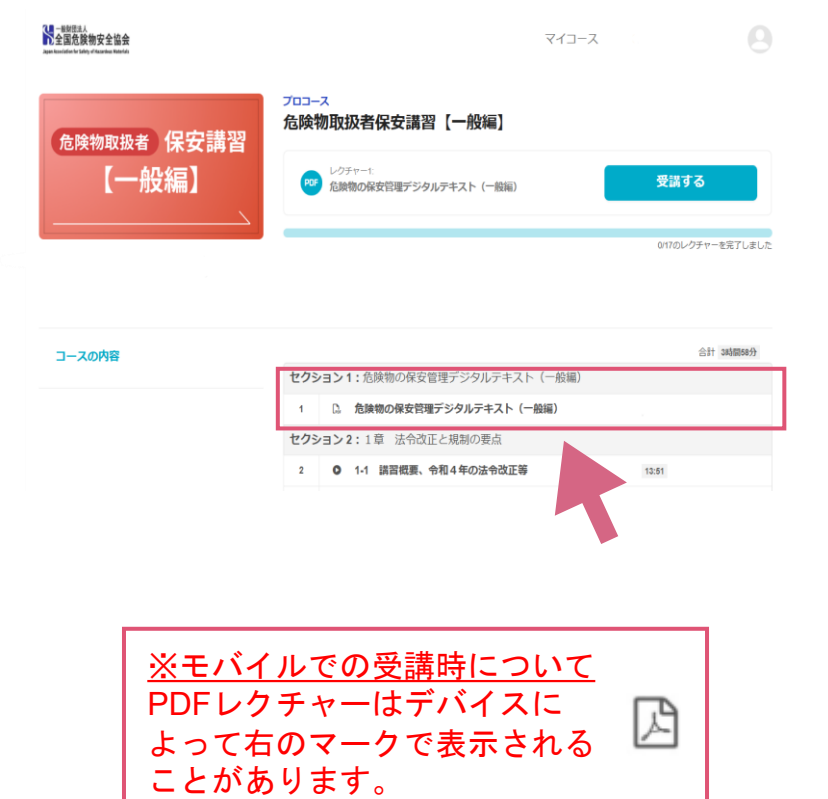

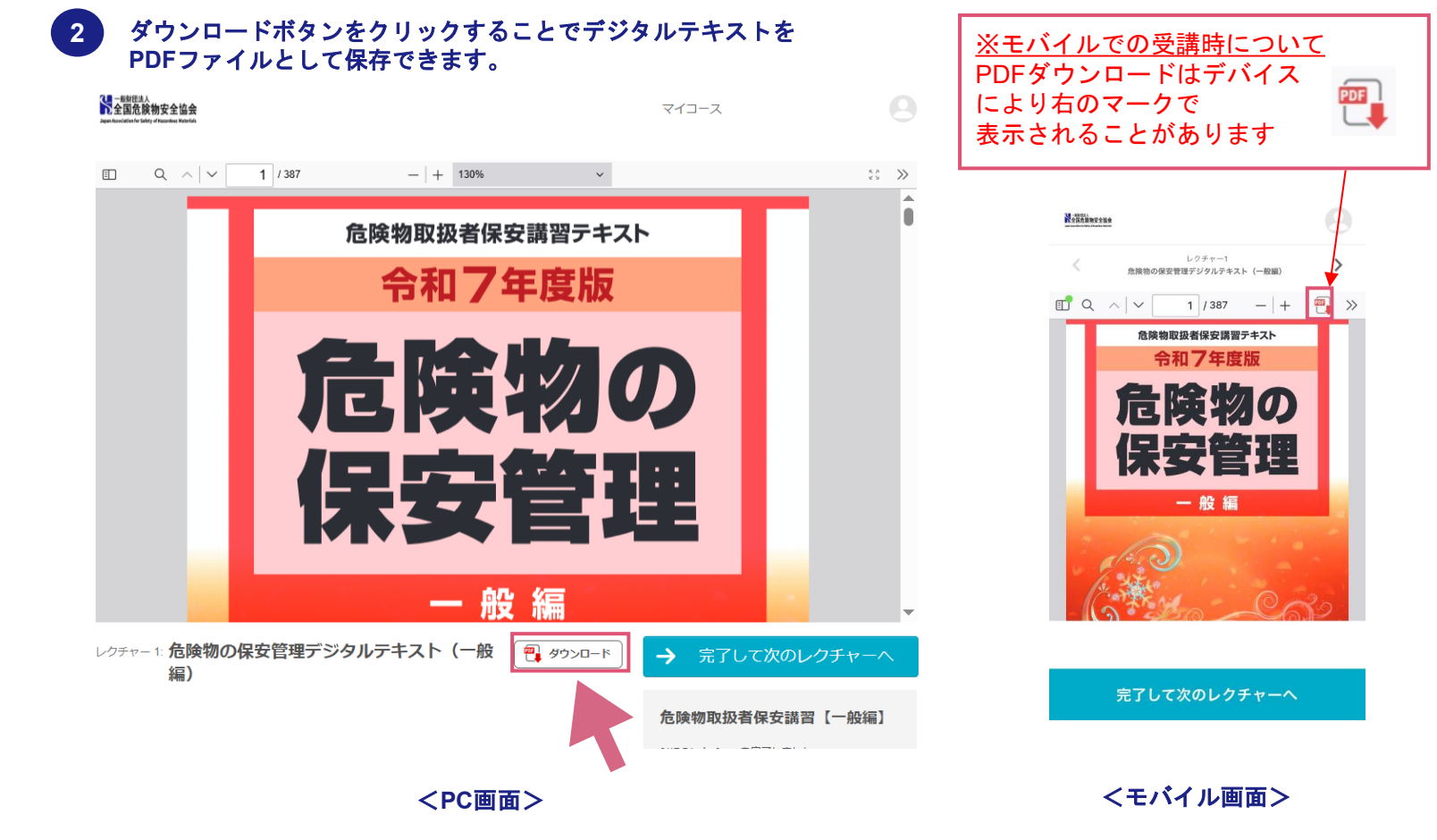

03 受講方法 (デジタルテキスト)

### PDFをeラーニング上で見るときの便利な機能

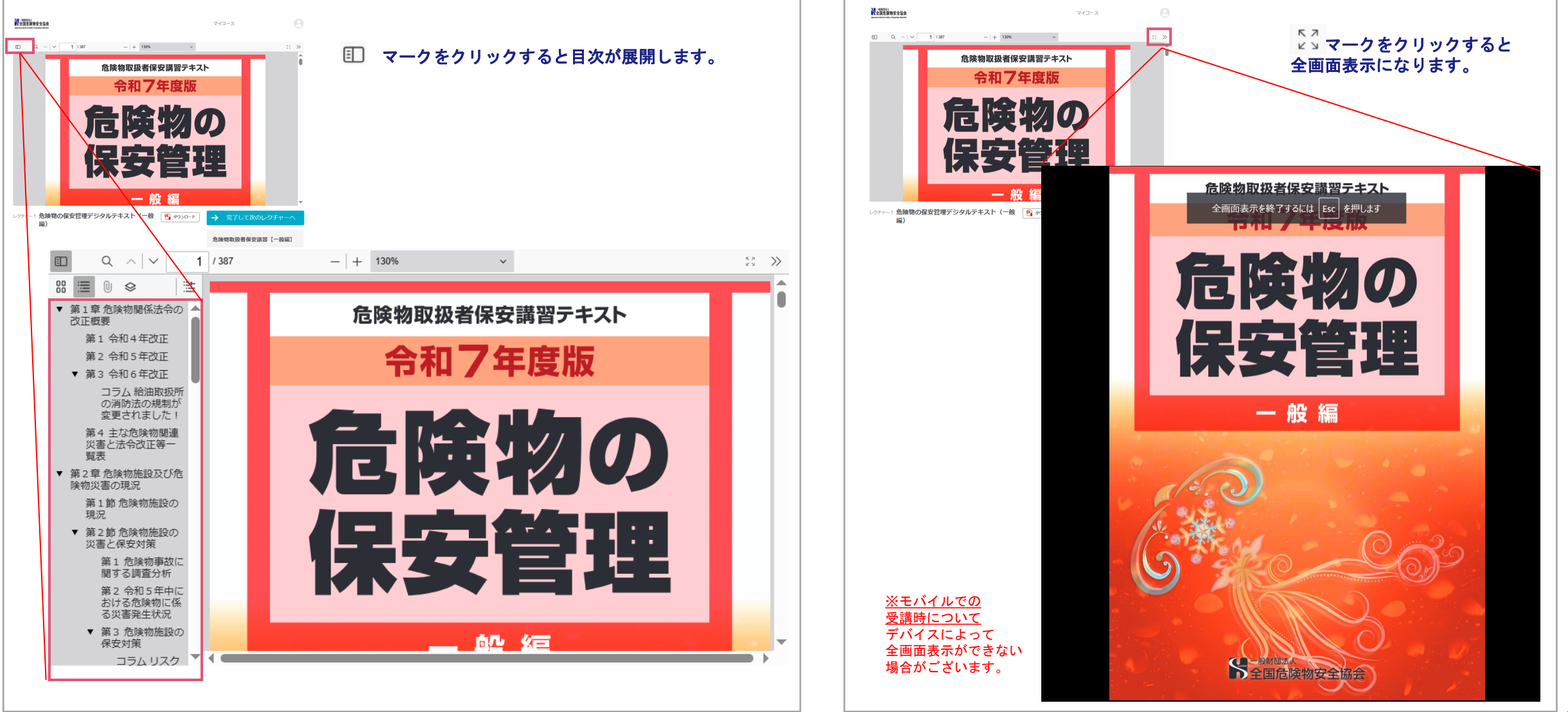

## 03 受講方法(動画視聴)

| このアイコンは動画レクチュ<br>このアイコンがついている<br>前のレクチャーを完了させ <sup>7</sup> | ャーです。<br>レクチャーは<br>ない受講できません |
|------------------------------------------------------------|------------------------------|
| 危険物取扱者保安講習【一般編】                                            |                              |
| レクチャー1:<br>危険物の保安管理デジタルテキスト (一般編)                          | 受講する                         |
|                                                            | 0/17のレクチャーを完了しました            |
|                                                            |                              |
|                                                            | 合計 3時間58分                    |
| セクション1: 危険物の保安管理デジタルテキスト (一般編)                             |                              |
| 1 0. 危険物の保安管理デジタルテキスト(一般編)                                 |                              |
| セクション2:1章 法令改正と規制の要点                                       |                              |
| <ul> <li>2 0 1-1 講習概要、令和4年の法令改正等</li> </ul>                | 13:51                        |
| 3 🕒 🔒 1-2 令和5年の法令改正等                                       | 11:11                        |
|                                                            |                              |

### 動画の視聴方法

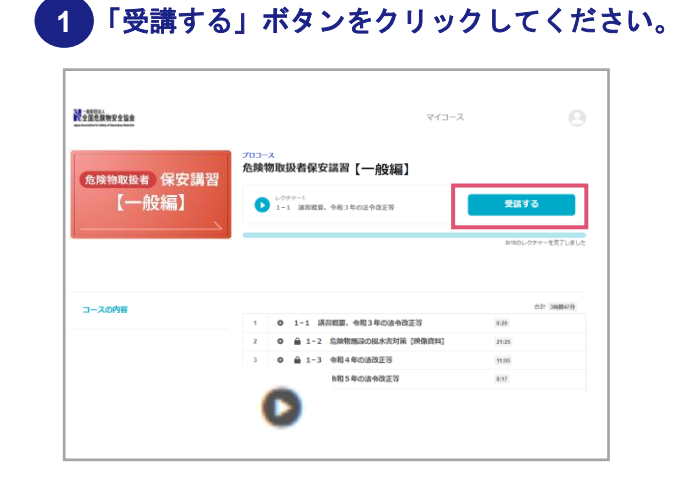

#### 2 本人確認のため、ご自身のPCカメラを使用し、 動画視聴の際の設定を行います。

| 1.1001<br>1.1001 | ₹4⊐-⊿            |  |
|------------------|------------------|--|
| 驗視仁使             | 用するカメラを選択してください。 |  |
|                  | カメラを選択 >         |  |
|                  | 選択               |  |
|                  | 改進               |  |

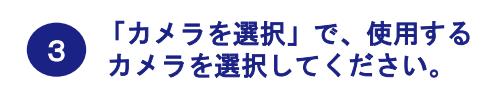

| 14800.5.<br>全国危限物安全協会 |          |                                 | ₹4⊐-X |  |
|-----------------------|----------|---------------------------------|-------|--|
|                       |          |                                 |       |  |
|                       | 監視に使用する力 | メラを選択してく                        | ださい。  |  |
|                       | カメラ      | を選択ーー                           |       |  |
|                       | カメラ      | を選択<br>Camera (30c9:006d)       |       |  |
|                       |          | contraction for a second second |       |  |

# ④ ご自身が画面上に映っていることを確認し、 「OK」ボタンをクリックしてください。 本人確認に使用するカメラは以下で問題ないですか?

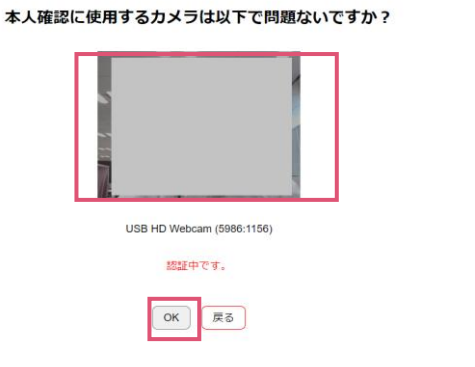

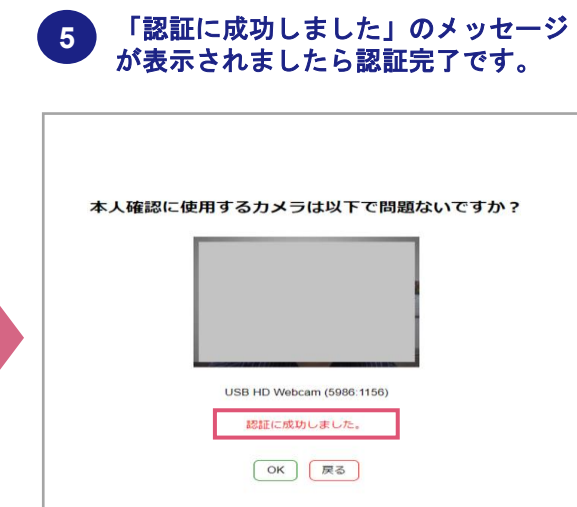

#### ※認証に失敗してしまう場合は

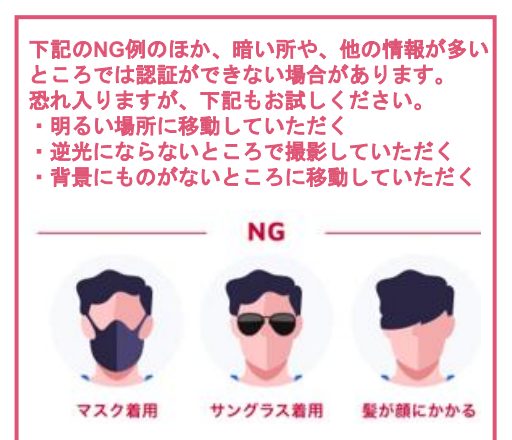

### 講習の受講方法

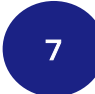

動画を再生し、最後まで視聴してください。 ※ 初回の動画視聴は、「早送り」、「巻き戻し」、「スキップ」はできません。

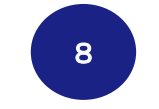

動画を見終えたら、「次のレクチャーへ」を クリックしてください。

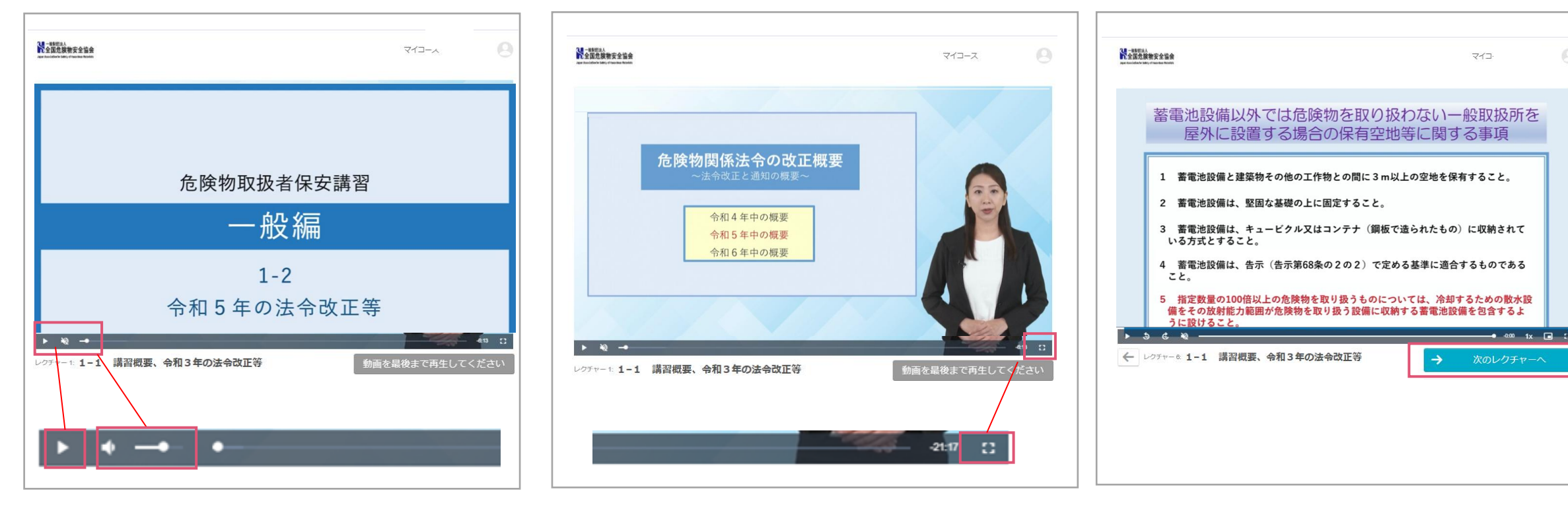

◆ 上記の「▶」箇所が動画再生のボタンです。
 スピーカーのアイコンを選択して音量を
 調節することができます。

◆ カメラ監視していますが、ご自身を画面に 映さない場合は、動画を全画面表示にしてご覧ください。

◆ スクロールバーの一番右側が全画面表示のボタンです。

### 講習の受講方法

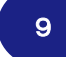

#### 動画が止まった時は・・

動画を視聴中に、離席した場合、下記のメッセージが表示され、動画が停止します。

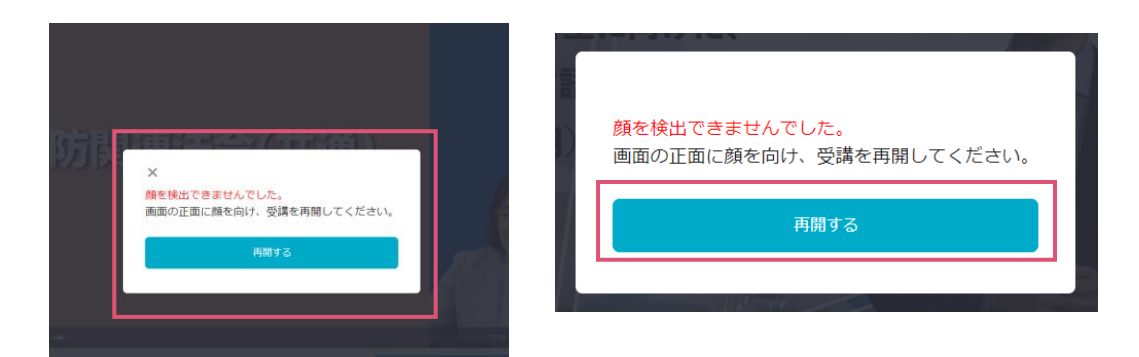

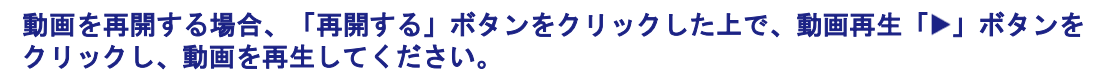

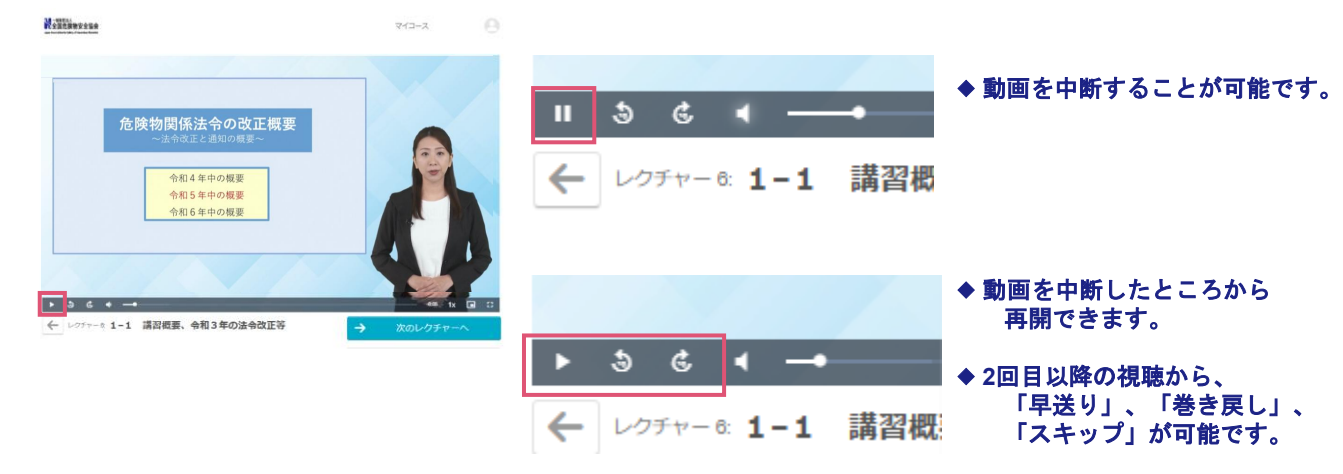

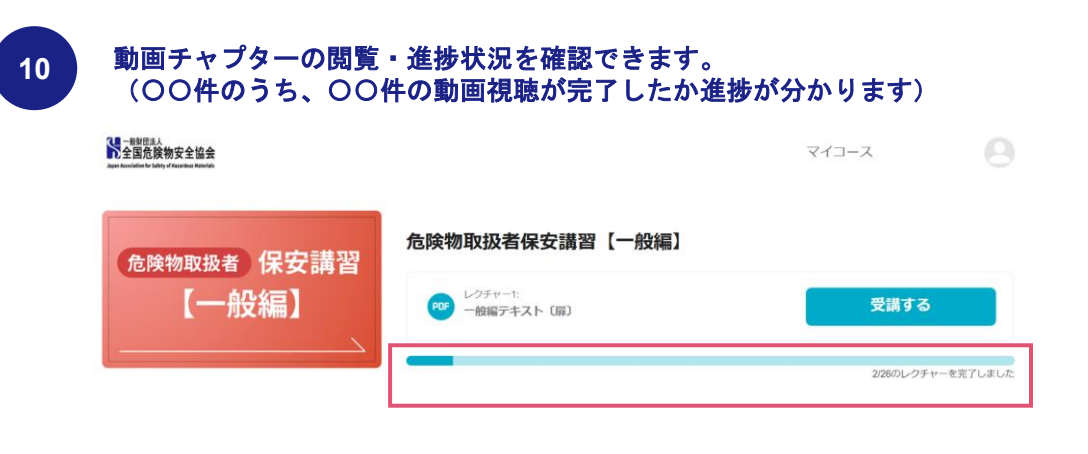

### 効果測定の方法

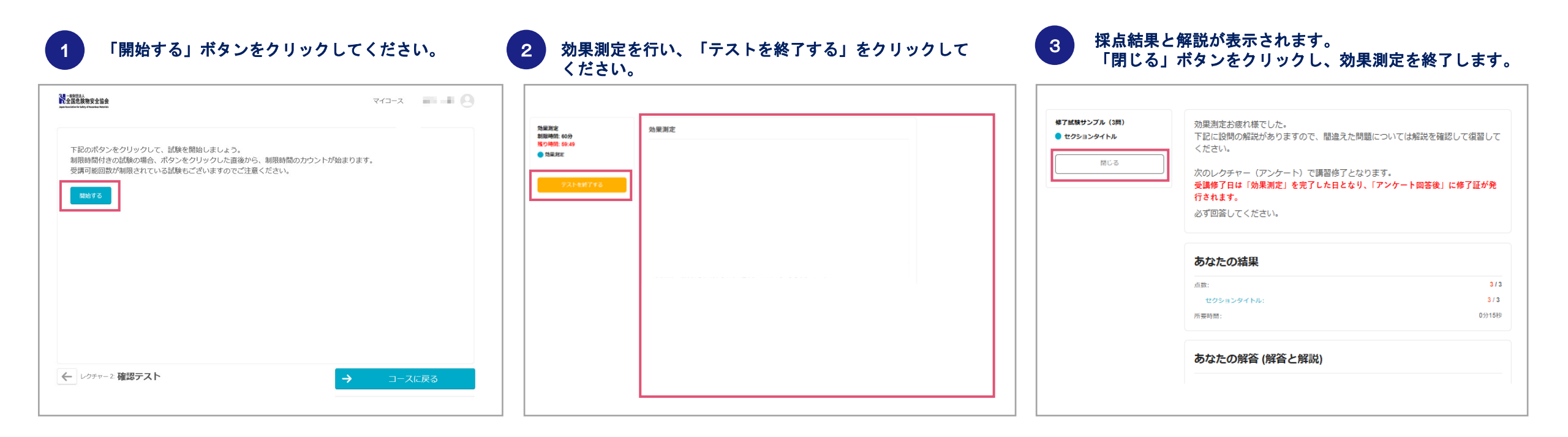

# 03 修了証の発行

### 修了証の発行

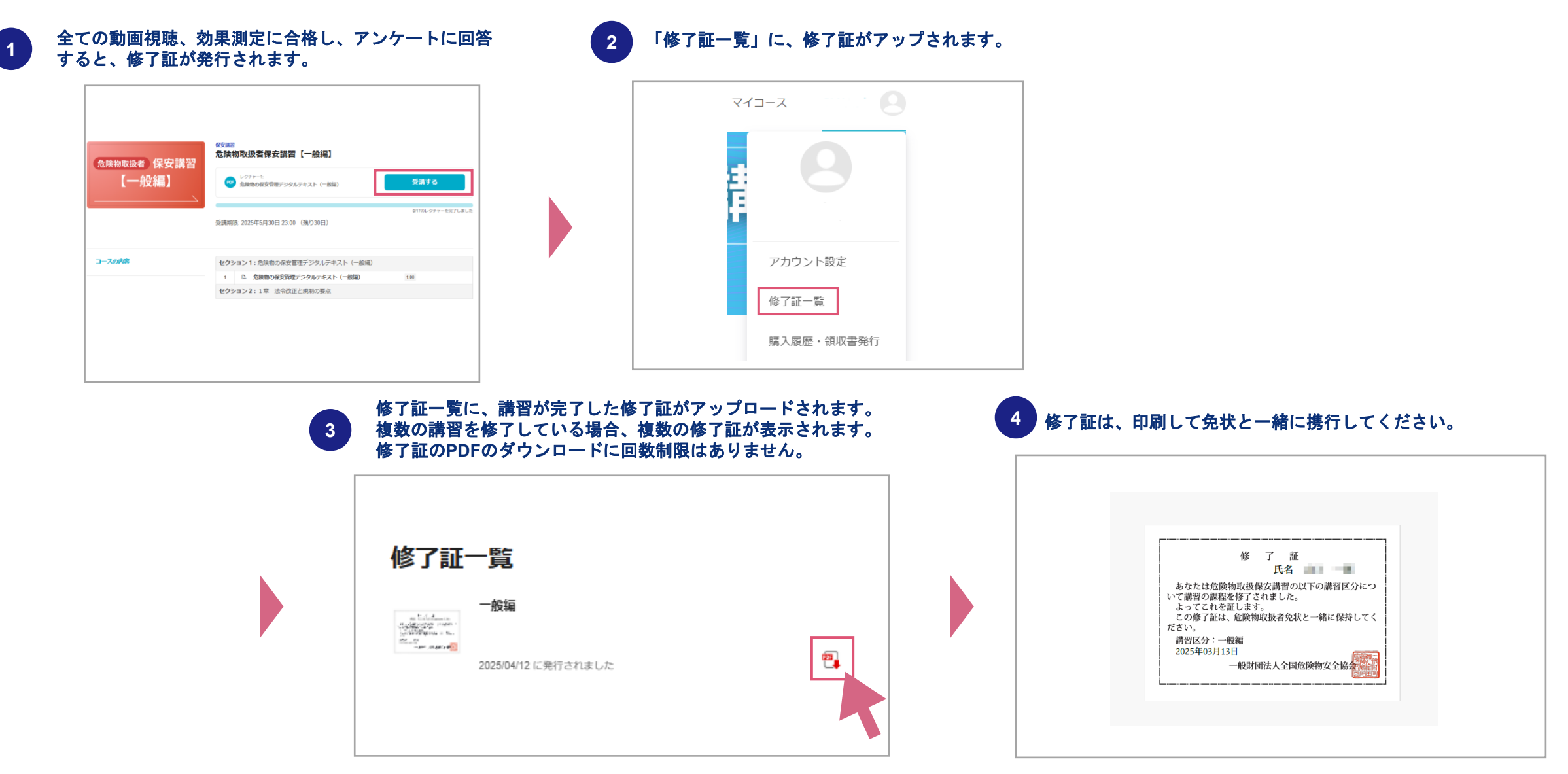